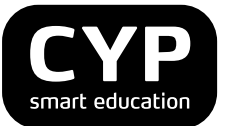

# Quickstart für Praxisausbilder/Berufsbildner

CYPnet

Version 2.0 30.12.15

Der einfacheren Lesbarkeit halber wird die männliche Form verwendet, falls nicht in neutraler Form schreibbar.

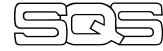

ISO 29990:2010 Lerndienstleistungen für die Aus und Weiterbildung

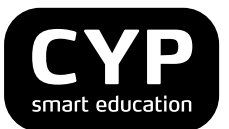

Dieses Dokument enthält eine schrittweise Anleitung für die Registrierung beim Lernmanagementsystem **CYPnet**, die Anmeldung für CYP-Module und die Bearbeitung von CYP-Modulen.

### Schritt 1: Registrierung

Das Arbeiten mit CYPnet erfordert eine **einmalige** Registrierung auf CYPnet. Dabei wird auf dem CYPnet ein persönliches Benutzerprofil erstellt. Wählen Sie bitte folgenden Link für die Registrierung

 Registrierung für den Bildungsgang Praxisausbilder (PAB)
 Für den Bildungsgang PAB müssen Sie sich vorgängig als Kursteilnehmer einmal registrieren, auch wenn Sie bereits über ein Profil für Ihre Funktion als Praxisausbilder verfügen. Nur mit dem Kursteilnehmer-Login haben Sie Zugriff auf die Kursdaten und –unterlagen.
 https://www.cypnet.ch/app/master/user\_register.aspx?language=de-CH&profile=PAB

Ihr Praxisausbilder-Login benötigen Sie für Ihre Funktion und die damit verbundenen Aufgaben als Praxisausbilder (ALS-Erstellung, Zuteilung Lernende, Zuteilung Bildungsziele, Lernstatus etc.) Das Kursteilnehmer-Login benötigen Sie nur für den Zugriff auf die CYP-Module, welche Sie aufgrund Ihrer Funktion absolvieren (Module Basic, Advanced, Top etc.).

Füllen Sie das Formular aus und klicken Sie am Schluss auf «Registrieren». Achten Sie darauf, dass Sie den Ausbildungsbeginn korrekt auswählen.

Sie erhalten danach umgehend ein E-Mail mit einem Link, welchen Sie unbedingt bestätigen müssen. Erst dann haben Sie sich erfolgreich registriert.

In einem zweiten E-Mail werden Ihnen Benutzername und Passwort zum CYPnet zugeschickt. Sie finden in diesem E-Mail auch einen direkten Link zur Loginseite von CYPnet oder öffnen Sie direkt die Loginseite des Bildungsgang Praxisausbilder https://www.cypnet.ch/app/login.aspx?userGroup=StudentsPAB\_:

Geben Sie auf der Loginseite Ihren Benutzernamen und das Passwort ein, um sich auf CYPnet anzumelden.

| Berufsbildner/in / Anmeldung bei CYPnet Hotline Hotline Willkommen bei CYPnet, Bitte geben Sie zuerst Ihren persönlichen Benutzernamen und |
|----------------------------------------------------------------------------------------------------|
| das dazugehörige Passwort ein.                                                                                                    |
| Mittelschulabsolventen<br>(BFM/BEM) Benutzername:                                                                                          |
| Banking & Finance<br>Essentials (BFE)                                                                                                    |
| Praxisausbilder (PAB-<br>Kursteilnehmende) Hotline Ansprechpartner                                                                         |
| Login Passwort vergessen? Fragen/Anliegen oder kurzfristige                                                                                |

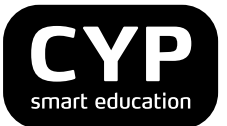

## Schritt 2: Anmeldung für CYP-Module

Nach der Registrierung können Sie sich im CYPnet für CYP-Module anmelden. Wählen Sie dazu die Lasche «CYP» und danach das Menü «CYP-Module».

| Stammdaten                               | Ausbildungsprogramm                                                                                                    |
|------------------------------------------|----------------------------------------------------------------------------------------------------|
|                                          | <b></b> ∂ ℓ                                                                                                    |
| CYP Forum                                | CYP-Module anmelden / bearbeiten                                                                                                    |
| CYP-Module                               | zie uste der CYP-Module wird angezeigt, bei welchen Sie angemeldet sind. Wählen Sie das gewünschte CYP-Modul, um dessen Inhalte zu                                                                                                    |
| Übersicht Test- und<br>Prüfungsresultate | <ul> <li>bearbeiten. Sie konnen sich zudem an weitere CYP-Module anmelden.</li> <li>Abhängig vom Status kann eine Einschreibung storniert werden. Die Stornierung hat zur Folge, dass die CYP-Kursanmeldung ebenfalls<br/>rückgängig gemacht wird.</li> </ul> |
|                                          | Teilnehmer: Test Profil                                                                                                    |
|                                          | CYP-Modulanmeldung                                                                                                    |
| │                                        | Jetzt anmelden !                                                                                                    |

«Jetzt anmelden!» öffnet die Liste der vorhandenen CYP-Module, passend zu Ihrem Ausbildungsprofil.

| Stammdaten                               | Ausbildungsprogramm                                                                                                    |  |  |  |  |  |  |  |
|------------------------------------------|----------------------------------------------------------------------------------------------------|--|--|--|--|--|--|--|
|                                          |                                                                                                    |  |  |  |  |  |  |  |
| CYP Forum                                | CYP-Module anzeigen / anmelden                                                                                                    |  |  |  |  |  |  |  |
| CYP-Module                               | Die CYP-Module werden aufgelistet, bei welchen Sie sich einschreiben können.                                                                                                    |  |  |  |  |  |  |  |
| Übersicht Test- und<br>Prüfungsresultate | <ul> <li>Hinweise:</li> <li>"Empfohlene CYP-Module" zeigt die Module, welche Ihrem Ausbildungsbeginn entsprechen. Der Ausbildungsbeginn kann unter dem eigenen Profil angepasst werden.</li> <li>"Alle CYP-Module" listet alle verfügbaren Präsenzkursmodule auf.</li> <li>"Fernstudium" zeigt alle Module, welche ohne Präsenzkurs absolviert werden können. Die Zertifikatsprüfungen sind unter "Alle CYP-Module" ersichtlich.</li> <li>Teilnehmer: Test Profil</li> </ul>                                                                                                    |  |  |  |  |  |  |  |
|                                          | Empfohlene CYP-Module Fernstudium                                                                                                    |  |  |  |  |  |  |  |
|                                          | Nummer       Bezeichnung       Level       Status       Funkt.         1       1       1       1       1       1       1       1       1       1       1       1       1       1       1       1       1       1       1       1       1       1       1       1       1       1       1       1       1       1       1       1       1       1       1       1       1       1       1       1       1       1       1       1       1       1       1       1       1       1       1       1       1       1       1       1       1       1       1       1       1       1       1       1       1       1       1       1       1       1       1       1       1       1       1       1       1       1       1       1       1       1       1       1       1       1       1       1       1       1       1       1       1       1       1       1       1       1       1       1       1       1       1       1       1       1       1       1       1       1       1 |  |  |  |  |  |  |  |

Über die Funktion 🗹 «Anmelden» wird die Liste mit den Kursdaten und –orten zum selektieren CYP-Modul geöffnet.

|                                                  |                                                                                                    |                                                                                     |                                                   |                                                                 |                                      |              |                                   | 👌 🕐                            |  |
|--------------------------------------------------|----------------------------------------------------------------------------------------------------|-------------------------------------------------------------------------------------|---------------------------------------------------|-----------------------------------------------------------------|--------------------------------------|--------------|-----------------------------------|--------------------------------|--|
| P Forum                                          | Kursange                                                                                                    | bot anzeigen / 🤅                                                                    | CYP-Prä                                           | senzkurs                                                        | anmelde                              | n            |                                   |                                |  |
| P-Module<br>ersicht Test- und<br>ifungsresultate | Wählen Sie sich an. Bitte beachten Sie dabei auc<br>die Allgemeinen Geschäftsbedingungen (AGB) des CYP. Die Rechnungsstellung erfolgt an die in Ihren Stammdaten hinterlegte<br>Rechnungsadresse. |                                                                                     |                                                   |                                                                 |                                      |              |                                   |                                |  |
|                                                  | Tallachara                                                                                                    | Test Des 61                                                                         |                                                   |                                                                 |                                      |              |                                   |                                |  |
|                                                  | Gewähltes CYP-M                                                                                                    | odul: 826-SNB 1                                                                     | 1-3 D - SNB                                       | und Bankengesetz                                                | Anz                                  | Termin       | Freie                             | Funkt                          |  |
|                                                  | Gewähltes CYP-M                                                                                                    | Bezeichnung                                                                         | 1-3 D - SNB<br>Kursort                            | und Bankengesetz<br>Kursdatum                                   | z<br>Anz.<br>Kurstage                | Termin<br>VT | Freie<br>Plätze                   | Funkt.                         |  |
|                                                  | CYP-Kurs<br>826-SNB AAR<br>10.01.12                                                                                                    | Bezeichnung<br>SNB und Bankengesetz                                                 | 1-3 D - SNB<br>Kursort<br>Aarau                   | Kursdatum                                                       | z<br>Anz.<br>Kurstage<br>1           | Termin<br>VT | Freie<br>Plätze<br>29             | Funkt.                         |  |
|                                                  | CYP-Kurs<br>CYP-Kurs<br>826-SNB AAR<br>10.01.12<br>826-SNB BER<br>09.01.12                                                                                                    | Bezeichnung<br>SNB und Bankengesetz                                                 | 1-3 D - SNB<br>Kursort<br>Aarau<br>Bern           | UND Bankengesetz<br>Kursdatum<br>10.01.12 (Di)<br>09.01.12 (Mo) | z<br>Anz.<br>Kurstage<br>1<br>1      | Termin<br>VT | Freie<br>Plätze<br>29<br>20       | Funkt.                         |  |
|                                                  | CYP-Kurs<br>826-SNB AAR<br>10.01.12<br>826-SNB BER<br>09.01.12<br>826-SNB ZUE<br>10.01.12                                                                                                    | Bezeichnung<br>SNB und Bankengesetz<br>SNB und Bankengesetz<br>SNB und Bankengesetz | 1-3 D - SNB<br>Kursort<br>Aarau<br>Bern<br>Zürich | Kursdatum<br>10.01.12 (Di)<br>09.01.12 (Mo)<br>10.01.12 (Di)    | z<br>Anz.<br>Kurstage<br>1<br>1<br>1 | Termin<br>VT | Freie<br>Plätze<br>29<br>20<br>24 | Funkt.<br>() 원<br>() 원<br>() 원 |  |

Wählen Sie aus der Liste den gewünschten Präsenzkurs. Mittels «Anmelden» wird Ihre Anmeldung ausgeführt. Es wird Ihnen die Anmeldebestätigung angezeigt, welche Ihnen zusätzlich per E-Mail zugestellt wird.

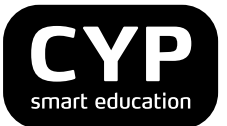

## Schritt 3: Bearbeitung von CYP-Modulen

Nach erfolgter Modulanmeldung wählen Sie «CYP-Module», um die einzelnen Lernobjekte zu bearbeiten. Eine Übersicht der aktuellen und abgeschlossenen Module wird angezeigt. Die Liste mit den aktuellen Modulen beinhaltet diejenigen, bei welchen Sie eingeschrieben sind oder welche Sie bereits bearbeiten.

| Stammdaten                                             | Ausbildungsprogram                                                                                                    | nm CYP         | Lernstatus |                 |                       |             |                |  |  |
|--------------------------------------------------------|----------------------------------------------------------------------------------------------------|----------------|------------|-----------------|-----------------------|-------------|----------------|--|--|
|                                                        |                                                                                                    |                |            |                 |                       |             | 📥 🕐 🛃          |  |  |
| CYP Forum                                              | CYP-Module                                                                                                    | anmelden / b   | earbeite   | n               |                       |             |                |  |  |
| CYP-Module<br>Übersicht Test- und<br>Prüfungsresultate | pre Liste der CYP-Module wird angezeigt, bei welchen Sie angemeldet sind. Wählen Sie das gewünschte CYP-Modul, um dessen Inhalte zu<br>bearbeiten. Sie können sich zudem an weitere CYP-Module anmelden.<br>Abhängig vom Status kann eine Einschreibung storniert werden. Die Stornierung hat zur Folge, dass die CYP-Kursanmeldung ebenfalls<br>rückgängig gemacht wird. |                |            |                 |                       |             |                |  |  |
|                                                        | Teilnehmer:                                                                                                    | Test Profil    |            |                 |                       |             |                |  |  |
|                                                        | Modul \$                                                                                                    | Bezeichnung    | ÷          | Level \$        | Status \$             | 1. Kurstag  | \$ Funkt.      |  |  |
|                                                        |                                                                                                    |                |            |                 |                       |             | 葡糖             |  |  |
|                                                        | 812-PAG 11-3 D                                                                                                    | Passivgeschäft |            | BASIC           | ∑ In Arbeit           | 22.03.2011  | <b>/</b> 🖁 💕   |  |  |
|                                                        |                                                                                                    |                |            | CYP Präsenzkurs | sanmeldung exportiere | n An CYP-Me | odule anmelden |  |  |

Klicken Sie beim gewünschten CYP-Modul auf das Symbol 🖉 «Bearbeiten». Nun wird eine Liste mit allen zugeordneten Lernobjekten angezeigt.

| Stammdaten                               | Ausbildungspro                                                                             | ogramm CYP                                                    |      |              |        |        |            |  |
|------------------------------------------|--------------------------------------------------------------------------------------------|---------------------------------------------------------------|------|--------------|--------|--------|------------|--|
|                                          |                                                                                            |                                                               |      |              |        |        | 🚔 🕐 🛃      |  |
| CYP Forum                                | CYP-Modulkomponenten bearbeiten <sup>n</sup>                                               |                                                               |      |              |        |        |            |  |
| CYP-Module                               | Wählen Sie das                                                                             | Wählen Sie das gewünschte Lernobjekt aus um es zu bearbeiten. |      |              |        |        |            |  |
| Übersicht Test- und<br>Prüfungsresultate | Teilnehmer:     Test Profil       Gewähltes CYP-Modul:     812-PAG 11-3 D - Passivgeschäft |                                                               |      |              |        |        |            |  |
|                                          | Nummer E                                                                                   | ezeichnung                                                    | Тур  | Arbeitsstand | Status | Termin | Funkt.     |  |
|                                          | Vorbereitung                                                                               |                                                               |      |              |        |        |            |  |
|                                          | Au812VB10d V                                                                               | orbereitungsauftrag                                           | DOKU | Offen •      |        | _      | <u>r</u> 2 |  |
|                                          | BT_04_10_D E                                                                               | instieg ins Thema -<br>assivgeschäft                          | WBT  | Offen        |        |        | 1 2        |  |

Starten Sie ein Lernobjekt, indem Sie auf das Symbol 🕼 «Lernobjekt starten» klicken. Bei allfälligen Tests können Sie nach der Durchführung das Resultat anzeigen und ausdrucken.

### Weiterführende Informationen

Ausführliche Informationen zur Bedienung und den Funktionen von CYPnet finden Sie im CYPnet Handbuch Praxisausbilder.